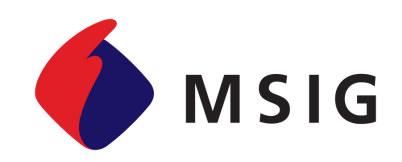

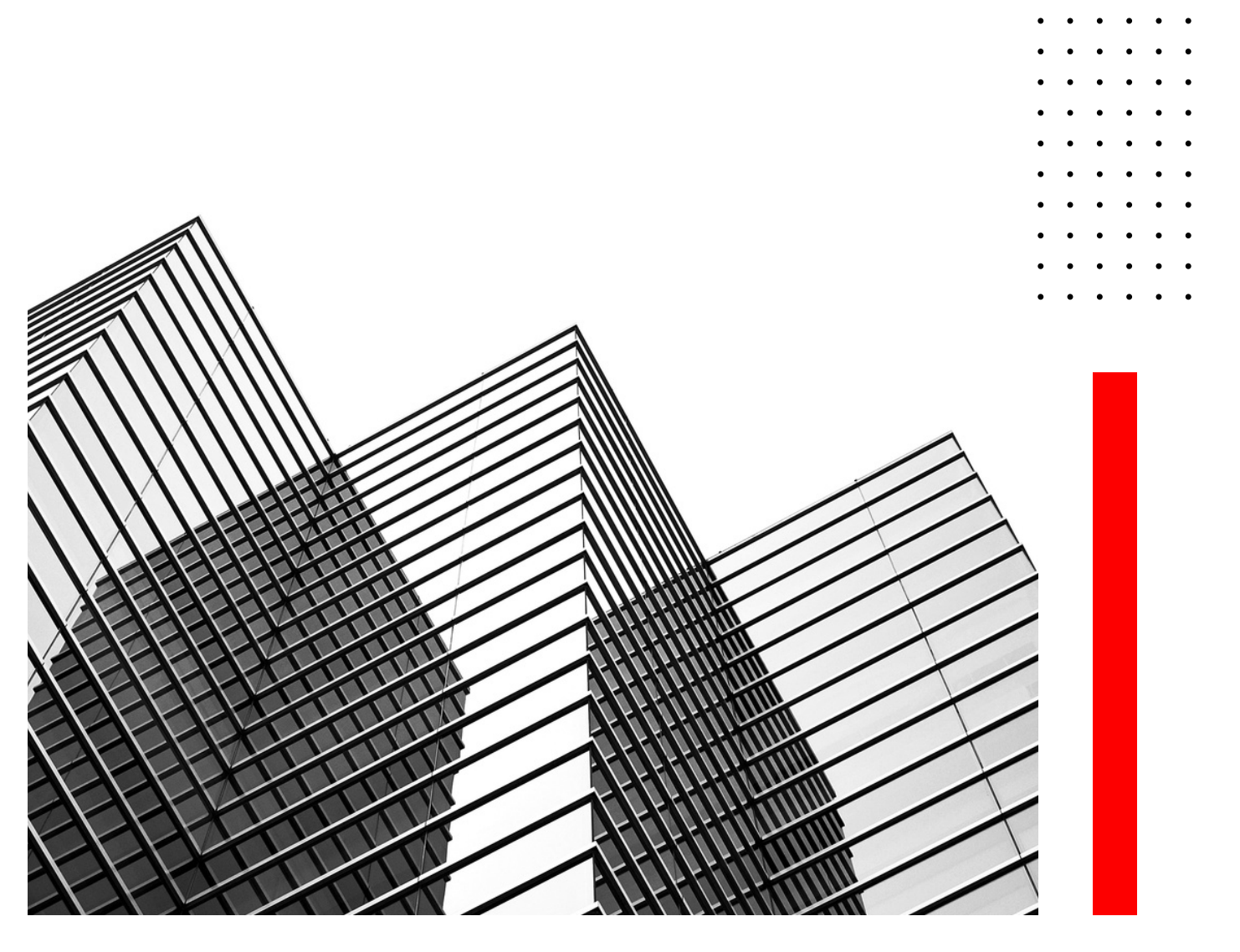

# **BOOKLET** MSIG MOBILE APPLICATION

### e-OTA Card

Version 1.0

A Member of MS&AD INSURANCE GROUP

# TABLE OF CONTENT

- 01. Table of Contents
- 02. Go to e-OTA Card
- 03. Find Your e-OTA Card
- 04. Your e-OTA Card
- <u>05. Your e-OTA Card</u>
- 06. Card Details
- 07. List of Medical Providers
- 08. Wording
- <u>09. Wording detail</u>
- 10. Major Exclusions
- <u>11. Call Center</u>
- 12. Direct Call
- <u>13. WhatsApp Messenger</u>

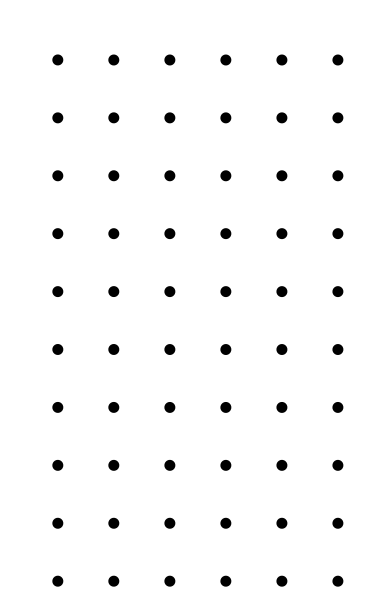

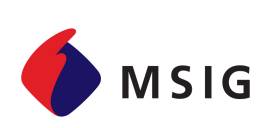

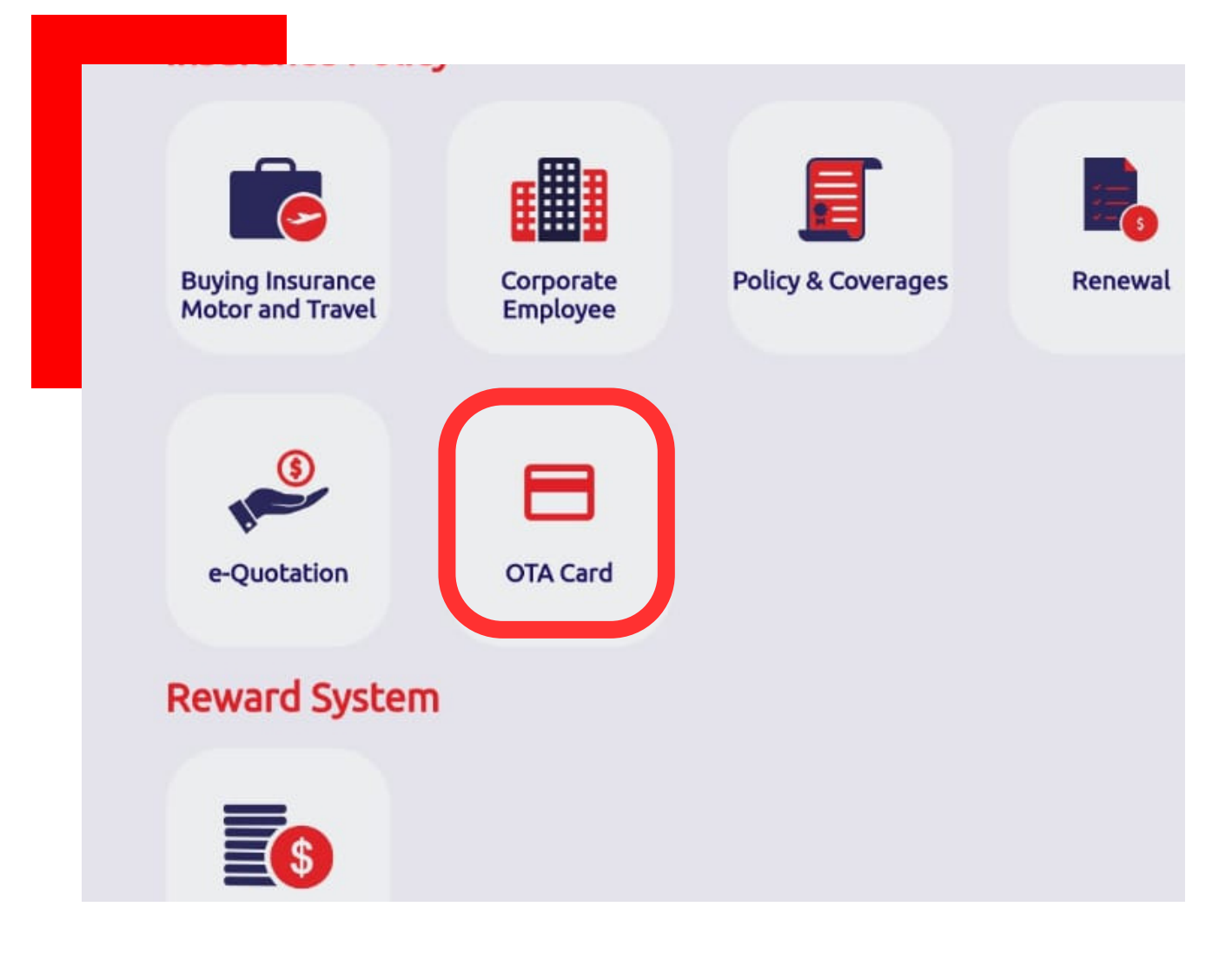

# E-OTA CARD

# About Feature

e-OTA Card can be easily accessed through MSIG Mobile App, please make sure you already have a registered account in MSIG Mobile App.

After logging in to the MSIG Mobile App, go to the Insurance Policy sub menu and click the OTA Card menu.

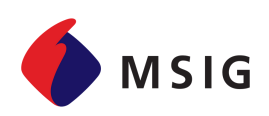

# **FIND YOUR E-OTA CARD**

# Mandatory

Please fill in your full name correctly, our application will check your full name based on the name you submitted when you first applied for insurance.

Your Date of Birth is required, make sure your date of birth matches the one on your identity card.

| Name              |      |  |
|-------------------|------|--|
|                   |      |  |
| Value Can't Be En | npty |  |
|                   |      |  |
| Birthdate         |      |  |
| Value Can't Be Em | npty |  |

### Search

Once all the data is filled in correctly, press the Search button to search or view detailed information about your OTA Card

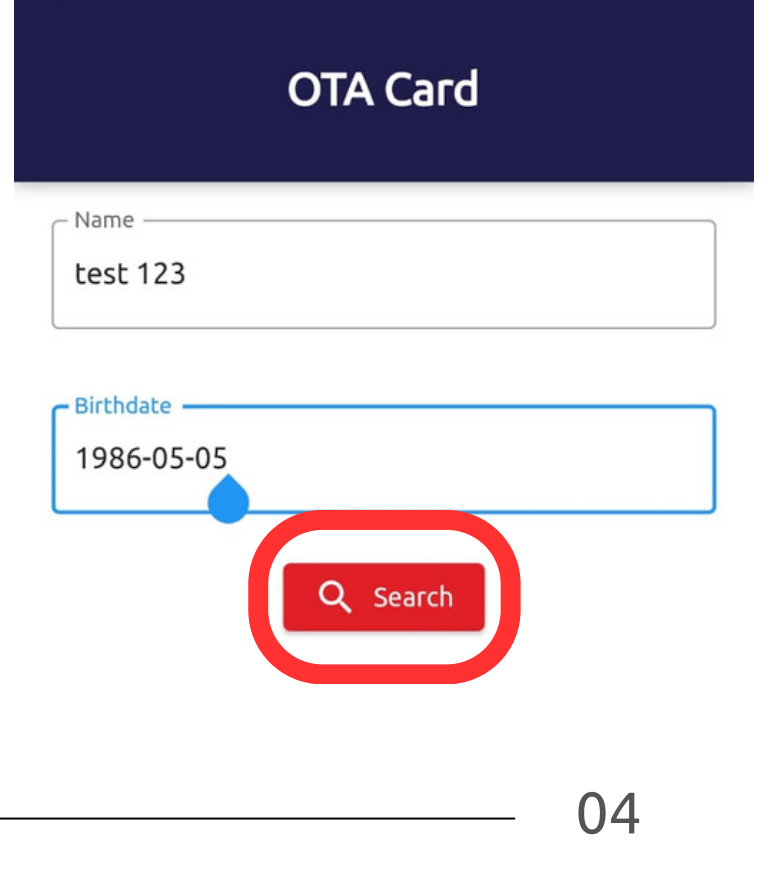

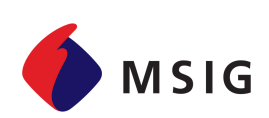

# YOUR E-OTA CARD

Once your Full Name and Date of Birth match our database, here is your e-OTA Card. This e-OTA Card has the same functionality as the printed OTA Card. The e-OTA Card can be easily accessed from your device.

To check the detailed information of your e-OTA Card, please check or open it by clicking on the list below: Card Details, List of Medical Provider, Wording, Major Exclusions & Call Centre.

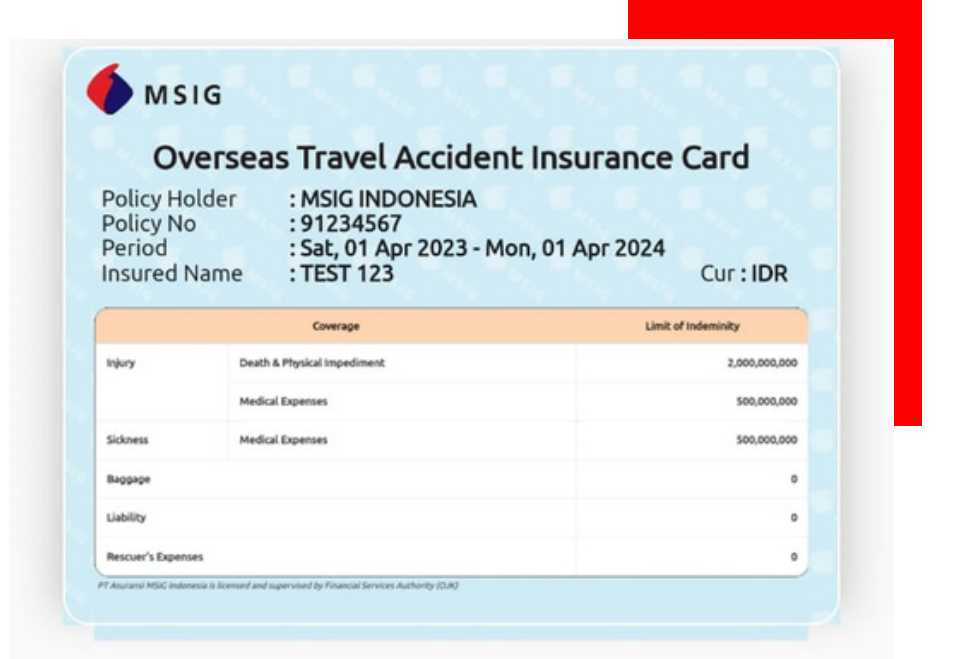

05

|                                                                          | Card Details             | ~ |
|--------------------------------------------------------------------------|--------------------------|---|
|                                                                          | List of Medical Provider | ~ |
| <ul> <li>· · · ·</li> <li>· · ·</li> <li>· · ·</li> <li>· · ·</li> </ul> | Wordings                 | ~ |
| · · · · ·<br>· · · ·                                                     | Major Exclusion          | ~ |
| • • • •<br>• • • •<br>• • • •                                            | Call Center              | ~ |

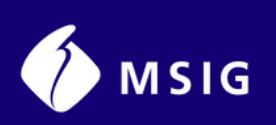

•

# YOUR E-OTA CARD

The following is the back view of the e-OTA card, from this back view we can see brief information about several point of exclusions, information about the call centre and also a notification for those who find the hardcopy OTA Card to return it to the address stated on the card.

| Vaccination, Medical Check-<br>Treatment, Myopia/Presbyo<br>予防接種、健康診断、歯科疾病<br>状のないむち打ち症・腰痛    | up, Dental Disease, Pregnancy and Miscarriage Related<br>pia, Whiplash/Backache without any objective symptoms,<br>気、妊娠・流産およびこれに起因する治療、近視・老眼、他覚症 |
|-----------------------------------------------------------------------------------------------|----------------------------------------------------------------------------------------------------|
| Fighting/Suicidal Attempt, P<br>180 days from 1" day of trea<br>ケンカ・自殺行為、保険の始期<br>病/傷害の総続治療費用 | re-existing Condition, Continuous Treatments Exceeding<br>tment/accident date, etc.<br>別以前に発生した疾病、初診日/事故日より180日経過後の疾                             |
| THE INCLOSED AND AND AND AND AND AND AND AND AND AN                                           |                                                                                                    |
| Emergency Evacuation & Eme                                                                    | rgency Assistance Service 緊急アシスタンスサービス電話番号<br>+62-812-9464-4004 by WhatsApp Messenger                                                            |

|                          | $\cap$ |
|--------------------------|--------|
| Call Center              | ~      |
| Major Exclusion          | ~      |
| Wordings                 | ~      |
| List of Medical Provider | ~      |
| Card Details             | ~      |

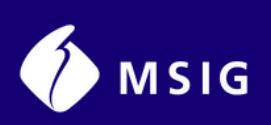

| · · · · · · · · · · · · · · · · · · · | · · ·<br>· · ·<br>· · ·     | Policy Product<br>Overseas Travel Accident     | ^ |
|---------------------------------------|-----------------------------|------------------------------------------------|---|
| • • •<br>• • •                        | · · ·<br>· · ·<br>· · ·     | Policy Holder                                  | ^ |
|                                       |                             | MSIG INDONESIA                                 |   |
| CA                                    | RD DETAILS                  | Period of Policy                               | ^ |
| from                                  | Card Details, you can see   | Saturday, 01 April 2023 - Monday, 01 April 202 | 4 |
| deta                                  | il information such as :    | Injury Death Physical Impediment               | ^ |
|                                       | Policy Product              | Rp 2.000.000.000                               |   |
|                                       | Policy Holder               | Injury Medical Expense                         | ^ |
|                                       | Period of Policy            | Rp 500.000.000                                 |   |
|                                       | Injury Death Physical       | Sickness Medical Expense                       | ^ |
|                                       | Impediment                  | Rp 500.000.000                                 |   |
|                                       | Injury Medical Expense      | Вададе                                         | ~ |
|                                       | Sickness Medical<br>Expense | -                                              |   |
|                                       | Baggage                     | Liability                                      | ~ |
|                                       | Liability                   | -                                              |   |
|                                       | Rescuers Expenses           | Rescuers Expenses                              | ^ |
|                                       |                             |                                                |   |

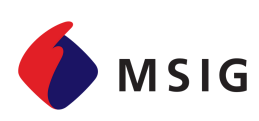

| • | • | • | • | • | • |  |
|---|---|---|---|---|---|--|
| • | • | • | • | • | • |  |
| • | ٠ | ٠ | • | ٠ | • |  |
| • | • | • | • | • | ٠ |  |
| • | • | • | • | • | ٠ |  |
| • | ٠ | ٠ | • | ٠ | • |  |
| • | • | • | • | • | • |  |
| • | • | • | • | • | • |  |
| • | ٠ | ٠ | ٠ | ٠ | • |  |
| • | • | • | • | ٠ | • |  |
|   |   |   |   |   |   |  |

|                 | с 🔶 Msig                                                                 |   |
|-----------------|--------------------------------------------------------------------------|---|
|                 | List of Medical Provider                                                 | ^ |
|                 | JAKARTA (ジャカルタ地区)                                                        | ^ |
|                 | 病院(クリニック)                                                                | ~ |
|                 | J-Clinic ( J-クリニック )                                                     | ~ |
| ee<br>ng<br>ers | Takenoko Medical Care (Pondok Indah<br>Center) ( タケノコ診療所(ポンドックイン<br>ダ) ) | ~ |
| ith             | Takenoko General Medical Service (24<br>Hours) ( タケノコ診療所(スディルマン) )       | ~ |
|                 | JKMC (Jakarta Kyoai Medical Center) ( ジャ<br>カルタ共愛メディカルセンター )             | ~ |
|                 | MRCCC Siloam Hospital Semanggi ( MRCCC<br>シロアム病院(スマンギ) )                 | ~ |
|                 | CIKARANG (チカラン地区)                                                        | ~ |
|                 | KARAWANG (カラワン地区)                                                        | ~ |
|                 | SURABAYA (スラバヤ地区)                                                        | ~ |
|                 | BALL(バリ地区)                                                               | ~ |

LIST OF MEDICAL **PROVIDERS** 

From this list, you can s detail information regardi the list of medical provide list in collaboration W PT Asuransi MSIG Indonesia :

Jakarta

Cikarang

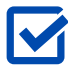

Karawang

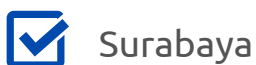

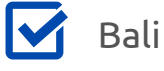

Siloam Hospital Group

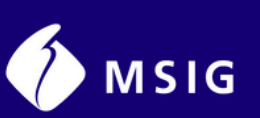

# • • • • • • • • • • • • • • • • • • • • • • • • • • • • • • • • • • • • • • • • • • • • • • • • • • • • • • • • • • • • • • • • • • • • • • • • • • • • • • • • • • • • • • • • • • • • • • • • • • • • • • • <t

### WORDING

To view the details of the wording, you can click on wording from the list and view the wording details of your Policy.

For this guide, we tried to open the wording for Sickness Medical Expenses Endorsement, wordings details on the next page.

- • • •
- • • •
- • • •
- • • •

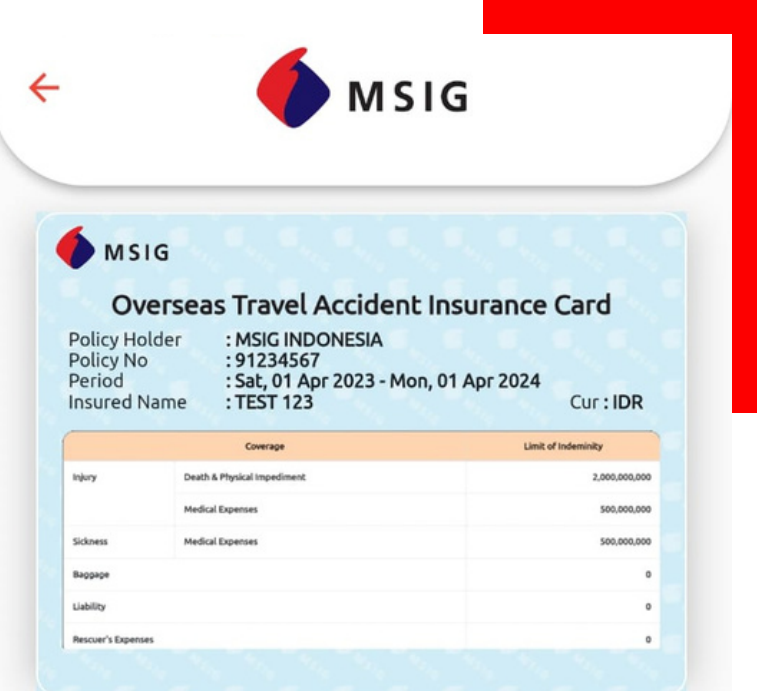

# Card Details List of Medical Provider Wordings Sickness Medical Expenses Endorsement OVERSEAS TRAVEL ACCIDENT INSURANCE

POLICY

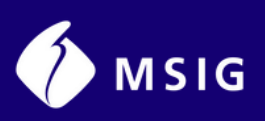

# WORDING DETAILS

Wordings ←

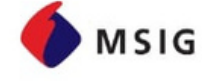

### 

1

### MSIG

### Sickness Medical Expenses Endorsement

Endorsement Article 1 (Insure's Lability) 1. The insure will pay the Insured, as Sickness Medical Expenses Indemnity, the amount stated to an argraph 2 if the insured shall take any treatment stated below, subject to the terms and conditions of this Endorsement and Overseas Travel Accident Policy") but not texceed the expenses necessarily incurred during 180 (one hundred and eighty) days commercing from the first day of the treatment by a doctor of medicine if the Insured is a doctor of medicine).

- (1) Treatment by a doctor of medicine commencing within "covered period" which is defined as the Policy period and concurrently while in the course of travel as stated in Article 11 (insurer's Liability) of the Accident Policy, or within extension henerol up to 22 (seventy two) hours as a direct result of any of the sickness (thereinalter not including pregnarcy, childbirth, premature birth and miscarriage) stated below:

  - a. Sickness which first manifests itself within the covered period; b. Sickness which first manifests itself within 72 (seventy two) hours after the termination of the covered period, excluding sickness arising from a cause or condition which has existed before, or takes place after, the covered period.

but not to include sickness arising from a cause or condition which has existed and subsequently first manifested itself before the covered period.

- (2) Treatment by a doctor of medicine, as a direct result of any of the infectious diseases enumerated in the attached Table and contracted in the covered period; provided that such treatment has commenced within 30 (thirty) days from the termination of the covered period.
- "The amount stated in Paragraph 2" as stated in the preceding paragraph shall be the amount, included in the following, which the Insurer deems 2

  - Included in the following, when the measurable reasonable. (1) Amount of the following expenses actually incurred by the Insured for such treatment. a. Expense for medical examination, treatment and surgical operation by a doctor of medicine. b. Expense for medical appliances as a result of treatment or prescription by a doctor of medicine.

### Endosemen Biaya Pengobatan Penyakit

- Endosemen Biaya Pengobatan Penyaki sal 1(Targung Jawab Penanggung) Penanggung akan membayar kepada Tertanggung, ipenanggung akan membayar kepada Tertanggung, ipenang Ang Mangarakan Pengobatan Penyaki, ipentah yang disebukan pada ayat 2 jika Fertanggung harus menjalan perawatan yang disebukan di bawah, tunduk pada syarat dan kondei Endosemen ini dan Polis Asuransi Kecelakaan Penjalanan Luar Negen (selanjutnya disebut Polis Kecelakaan Tetapi diak melebih laisya yang seperlunya timbul selam al 180 (seratus delapan puluh) hari mulai sejak hari pertama perawatan oleh dokter medis (selanjutnya berari dokter medis). (1) Perawatan oleh dokter medis, mulai dalam Yangk waktu yang dijamin", yang didefinisikan sebagai pangka waktu Polis dan secara bersamaan selama dalam penhasannya ninggar 72 (tujuhpuluh dua) jam sebagai akabu tangsung dari sasatu penyaki (telapingung) dari Palis Kecelakaan, atau dalam penhasannya ninggar 72 (tujuhpuluh dua) jam sebagai akabu tangsung dari sasatu penyaki (telapingunya tidak termasuk khamantar, kuhayan pentanasannya ninggar 72 (tujuhpuluh dua) jam sebagai akabu tangsung dari sasatu penyaki (telapingunya tidak termasuk khamantar, kuhayang dijamin"). Penyaki kanan telapingar (tujuhpuluh dua) jam setelah berahiran tayi, kuhayan penjalanan sebagai pentama kali berannelietta Penyaki yang pertama kali berannelietta Penyaki yang pertama kali berannelietta Penyaki yang pertama kali berannelietta Penyaki yang pertama kali berannelietta Penyaki yang pertama kali berannelietta Penyaki yang pertama kali berannelietta beran penjahan waktu 72 (tujuhpuluh dua) jam setelah berankirnya jangka waktu yang dijamu. Bata telah berana tenga penyaki telah ada daha penjaka waktu yang dijamu.

- (2) Perawatan oleh dokter medis, sebagai akibat Perawatan oleh dokter medis, sebagai akbat langsung dari suatu penyakit infeksi yang disebutkan bernomor dalam Tabel tertampir dan diderita dalam jangka watu yang dijamir; dengan syarat bahwa perawatan tersebut telah mulai dalam waktu 30 (tigapuluh) hari sejak berakhirnya jangka waktu yang dijarnin.
- "Jumlah yang disebutkan dalam Ayat 2" sebagaimana disebutkan dalam ayat sebelumnya merupakan jumlah, termasuk berihaut ini, yang dianggap wajar oleh Penanggung.
   Jumlah biaya borik yanuk secara nyata dikeluarkan cleh Tertanggung untuk perawatan tersebut.
   Biaya untuk pemerikasan medis, perawatan dan operasi bedah oleh dokter medis.
  - - b. Biaya untuk obat-obatan, bahan-bahan medis dan penggunaan peralatan medis akibat dari perawatan atau rekomendasi dari dokter medis.

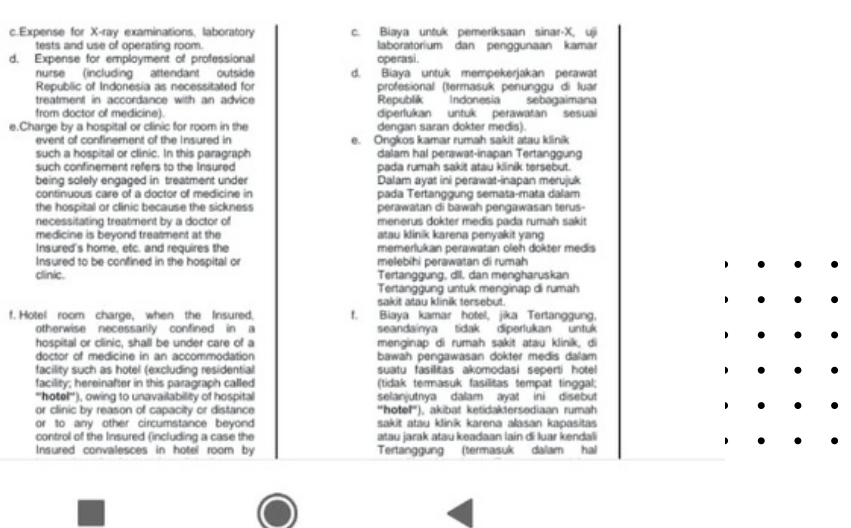

٠

٠ • •

٠

•

. . .

٠

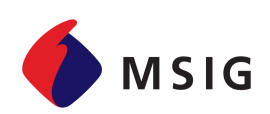

| • | • | • | • | • | • |
|---|---|---|---|---|---|
| • | • | ٠ | • | • | • |
| • | • | • | • | ٠ | • |
| • | • | • | • | • | • |
| • | • | ٠ | • | • | • |
| • | ٠ | ٠ | ٠ | ٠ | • |
| • | • | • | • | • | • |
| • | • | ٠ | ٠ | • | • |
| • | ٠ | ٠ | ٠ | ٠ | • |
| • | • | • | • | • | • |

### **MAJOR EXCLUSION**

Please pay attention to this section, below is an explanation of the exclusions

|                  | M S              | IG          |
|------------------|------------------|-------------|
|                  |                  |             |
| Sickness         | Medical Expenses | 500,000,000 |
| Baggage          |                  | 0           |
| Liability        |                  | 0           |
| Rescuer's Expens | 8                | 0           |

| Card Details                              | ~ |
|-------------------------------------------|---|
| List of Medical Provider                  | ~ |
| Wordings                                  | ~ |
| Major Exclusion                           | ^ |
| Fighting / Suicidal Attempt, Pre-existing |   |

Fighting / Suicidal Attempt, Pre-existing Condition, Continuous Treatments Exceeding 180 days from 1st day of treatment/accident date, etc.

ケンカ・自殺行為、保険の始期以前に発生した疾 病、疾病/傷害の継続治療について、初診日/事故日 より180日経過後の治療費用

Vaccination, Medical Check-up, Dental Disease, Pregnancy and Miscarriage Related Treatment, Myopia / Presbyopia, Whiplash / Backache without any objective symptoms, 予防接種、健康 診断、歯科疾病、妊娠・流産およびこれに起因する 治療、近視・老眼、他覚症状のないむち打ち症・腰 痛

### **Call Center**

~

| • | • | • | • | • | • |
|---|---|---|---|---|---|
| • | • | • | • | • | • |
| • | ٠ | ٠ | ٠ | ٠ | • |
| • | • | • | • | • | • |
| • | • | • | • | • | • |
| • | • | ٠ | • | ٠ | • |
| • | • | • | • | • | • |
| • | • | • | • | • | • |
| • | • | • | • | ٠ | • |
| • | • | • | • | • | • |

# **CALL CENTRE**

In case of emergency or when it is urgently necessary to make a claim, the insured can contact the call centre listed on the e-OTA card through the MSIG Mobile application or the insured can check directly through the OTA Card on the back of the card.

| мs                                                                            | IG <sup>C</sup>                                                                                                    |                                                                                             |
|-------------------------------------------------------------------------------|----------------------------------------------------------------------------------------------------|---------------------------------------------------------------------------------------------|
| 0                                                                             | erseas Travel Accident                                                                                                    | Insurance Card                                                                              |
| Policy Ho                                                                     | lder : MSIG INDONESIA                                                                                                    |                                                                                             |
| Policy No<br>Period<br>Insured I                                              | e : 91234567<br>: Sat, 01 Apr 2023 - Mon<br>Name : TEST 123                                                                                                    | , 01 Apr 2024<br>Cur : IDR                                                                  |
| Policy Ne<br>Period<br>Insured I                                              | o : 91234567<br>: Sat, 01 Apr 2023 - Mon<br>Name : TEST 123                                                                                                    | , 01 Apr 2024<br>Cur : IDR                                                                  |
| Policy No<br>Period<br>Insured I                                              | o :91234567<br>:Sat, 01 Apr 2023 - Mon<br>:TEST 123<br>Coverage<br>Death & Physical Impediment                                                                                                    | , 01 Apr 2024<br>Cur : IDR<br>Limit of Indeminity<br>2,000,000,000                          |
| Policy No<br>Period<br>Insured I                                              | 0 : 91234567<br>: Sat, 01 Apr 2023 - Mon<br>: TEST 123<br>Coverage<br>Death & Physical Impediment<br>Medical Expenses                                                                                                    | , 01 Apr 2024<br>Cur : IDR<br>Limit of indeminity<br>2.000,000,000<br>500,000,000           |
| Policy No<br>Period<br>Insured I<br>Injury<br>Sickness                        | 0 :91234567<br>:Sat, 01 Apr 2023 - Mon<br>:TEST 123<br>Coverage<br>Death & Physical Impediment<br>Medical Expenses<br>Medical Expenses                                                                                                    | , 01 Apr 2024<br>Cur : IDR<br>Limit of Indeminity<br>2,000,000,000<br>500,000,000           |
| Policy No<br>Period<br>Insured I<br>Injury<br>Sickness<br>Baggage             | Death & Physical Impediment<br>Medical Expenses<br>Medical Expenses                                                                                                    | , 01 Apr 2024<br>Cur : IDR<br>Lunit of Indeminity<br>500,000,000<br>500,000,000             |
| Policy Ne<br>Period<br>nsured I<br>Injury<br>Sickness<br>Baggage<br>Liability | e      e      e | , 01 Apr 2024<br>Cur : IDR<br>Lunit of Indeminity<br>2,000,000,000<br>500,000,000<br>0<br>0 |

| Card Details                            | ~ |
|-----------------------------------------|---|
| List of Medical Provider                | ~ |
| Wordings                                | ~ |
| Major Exclusion                         | ~ |
| Call Center                             | ^ |
| 1 500 674 (MSI)                         | ٤ |
| +62-812-9464-4004 by WhatsApp Messenger | Q |

Direct Call

Communication by WhatsApp Messenger

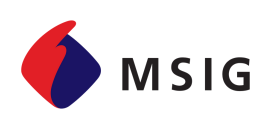

# **DIRECT CALL**

### Call Center

1 500 674 (MSI)

By using the Call Centre - Direct Call function you will make a Direct call to our Claims Call Centre.

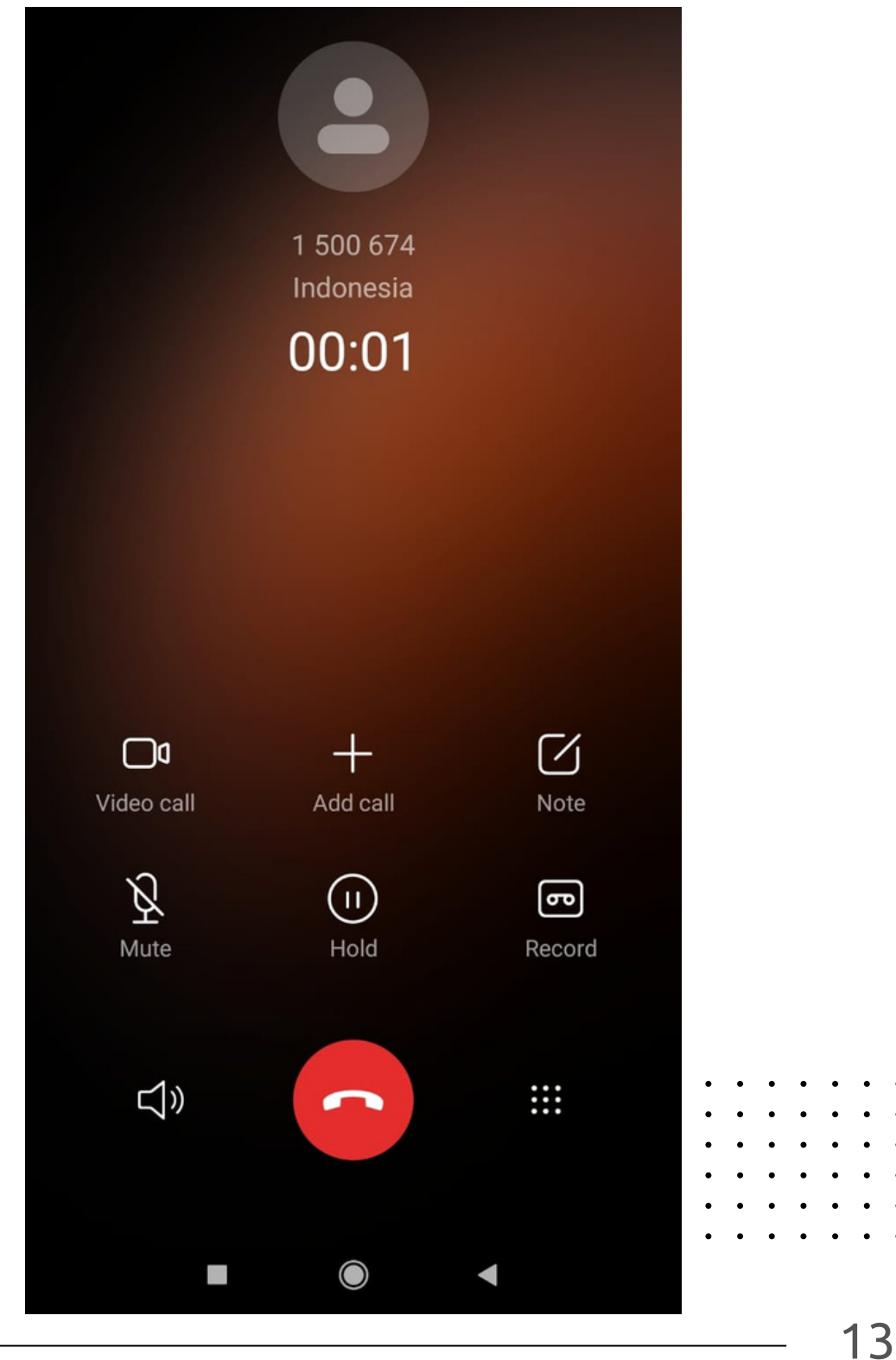

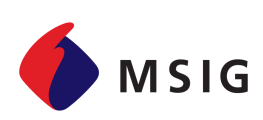

# WHATSAPP MESSENGER

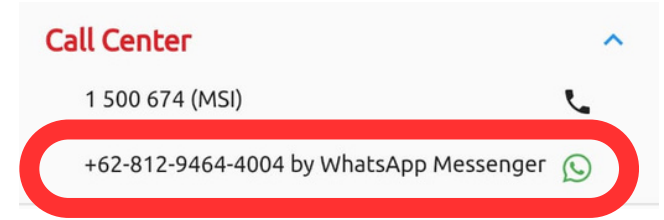

By using the Call Centre – WhatsApp Messenger function you will make a Direct call to our Claims Call WhatsApp Messenger.

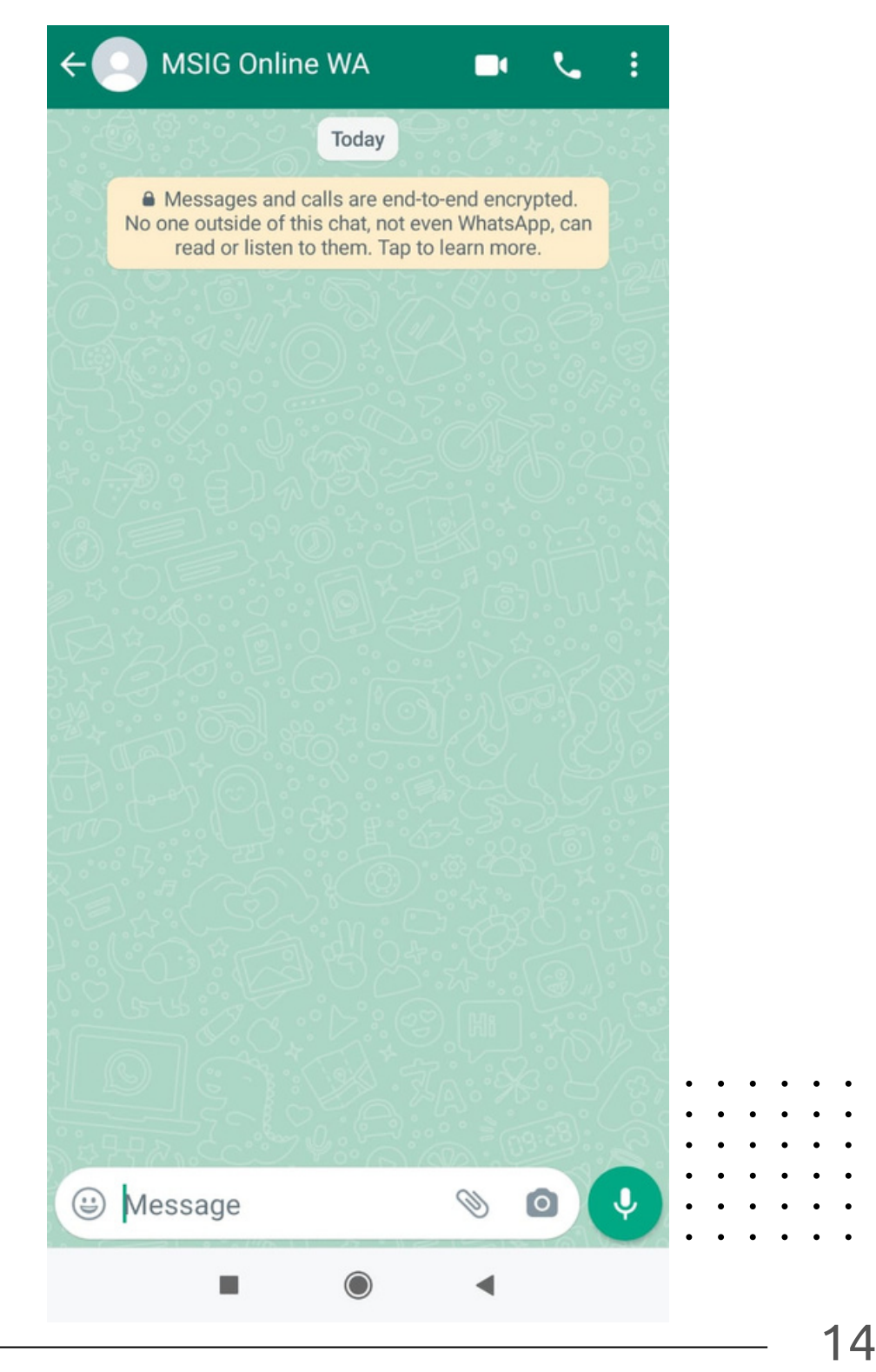

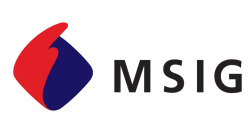

# THANK YOU

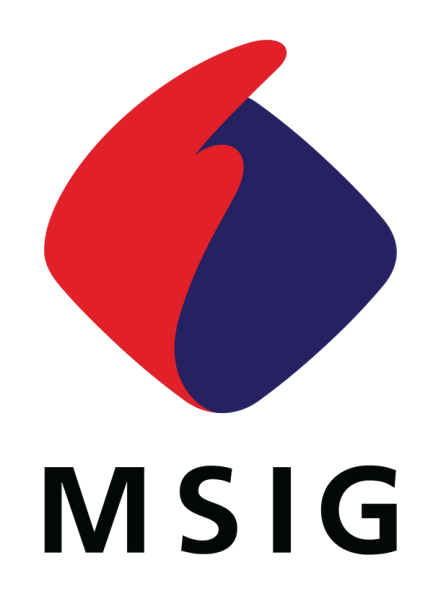

Summitmas 2 Building, 15th Floor Jl, Jend. Sudirman, Kav. 61-62 Jakarta, 12190 https://www.msig.co.id https://msigonline.co.id

A Member of MS&AD INSURANCE GROUP